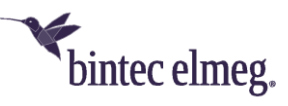

## be.IP smart am CompanyFlex-Anschluss der Telekom als Netzzugang für eine Hybird-Telefonanlage

| 1 Grundsätzliche Hinweise                                                                                                    |
|----------------------------------------------------------------------------------------------------|
| 1.1 Planerische Voraussetzungen2                                                                                                    |
| 1.2 Technische Voraussetzungen                                                                                                    |
| 2 Konfiguration des CompanyFlex-SIP-Trunk-Anschlusses an der be.IP smart                                                                |
| 3 Netz- und Servereinstellungen in der Hybird-Telefonanlage15                                                                           |
| 4 Anhang: Call-Routing (Anrufkontrolle) in der be. IP smart                                                                             |
| 4.1 Anwendung der Call-Routing-Einträge                                                                                                 |
| 4.2 Notation der Regeln zur Transformation der Rufnummern                                                                               |
| 4.3 Eingehende Anrufe kommend vom CompanyFlex-Anschluss zur VoIP-Telefonanlage                                                          |
| 4.4 Ausgehende Anrufe kommend von der VoIP-Telefonanlage zum CompanyFlex-Anschluss 26                                                   |
| 4.5 Eingehende Anrufe kommend vom CompanyFlex-Anschluss zur VoIP-Telefonanlage mit<br>unbekannter Zielrufnummer (Called Party Number)27 |
| 4.6 Ausgehende Anrufe kommend von der VoIP-Telefonanlage zum CompanyFlex-Anschluss mit falscher Calling Party Number                    |
| 5 Anhang: Transformation der zu signalisierenden Rufnummern in der be.IP smart                                                          |
| 5.1 Transformation der "Angerufenen Adresse" (Called Party Number)                                                                      |
| 5.2 Transformation der "Anrufenden Adresse" (Calling Party Number)                                                                      |
| 6 Anhang: Details zur SIP-Header-Signalisierung                                                                                         |

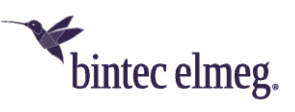

## 1 Grundsätzliche Hinweise

Die vorliegende Konfigurationsanleitung zeigt anhand eines Beispiels die Anbindung einer Hybird-VoIP-Telefonanlage im LAN an einen CompanyFlex-Anschluss der Deutschen Telekom mit einer be.IP smart als Netzübergang (Session Border Controller, kurz SBC) zum öffentlichen (Telefon-)Netz.

Die VoIP-Telefonanlage ist hierbei über das lokale Netzwerk mit der be.IP smart verbunden. Zur Telefonie ist die VoIP-Telefonanlage über einen VoIP-Trunk mit der be.IP smart verbunden. Die be.IP smart agiert aus Sicht der VoIP-Telefonanlage als SIP-Server (UAS). Die VoIP-Telefonanlage agiert als SIP-Client (UAC) und ist auf der be.IP smart registriert.

Die Telefonendgeräte (analoge Telefone, VoIP-Telefone, Fax-Gerät etc.) sind mit der VoIP-Telefonanlage verbunden.

Dieses Szenario macht insbesondere immer dann Sinn, wenn die VoIP-Telefonanlage die technischen Anforderungen des VoIP-Providers zum Betrieb an dem gewählten VoIP-Anschluss nicht vollständig erfüllt. Für den von uns gewählten CompanyFlex-Anschluss der Deutschen Telekom sind die Anschlussanforderungen im Standard 1TR119 definiert (Technical Specification of the SIP-Trunking Interface for Company Flex of Deutsche Telekom).

## 1.1 Planerische Voraussetzungen

- Ein CompanyFlex-SIP-Trunk-Anschluss der Deutschen Telekom mit Durchwahlrufnummer sowie die Anschlussunterlagen müssen vorhanden sein.
- Das IP-Netzwerk zur Anbindung der VoIP-Telefonanlage an die be.IP smart ist festzulegen (IP-Adressen, VLAN falls notwendig etc.).
- Der VoIP-Trunk zur Anbindung der VoIP-Telefonanlage an die be.IP smart ist zu definieren (Transportprotokoll, Protokoll-Port, Registrierungsparameter, SIP-Header Verwendung sowie zu verwendende Codecs sind festlegen).

## 1.2 Technische Voraussetzungen

VoIP-Telefonanlage:

- Anlagenanschluss-Rufnummer und Rufnummernblock ist gemäß den Vorgaben des CompanyFlex-Anschlussvertrages konfiguriert.
- Die Zuweisung der Durchwahlrufnummern zu den Telefonendgeräten sowie die Rufverteilung ist auf der VoIP-Telefonanlage konfiguriert.
- Die Telefonendgeräte (analoge Telefone, VoIP-Telefone, Fax-Gerät etc.) sind mit der VoIP-Telefonanlage verbunden und in Betrieb genommen.
- Die VoIP-Telefone sind über ein separates IP-Netzwerk (VLAN oder getrennter Ethernet-Port) mit der VoIP-Telefonanlage verbunden.
- Die VoIP-Telefonanlage ist über ein separates IP-Netzwerk (VLAN oder getrennter Ethernet-Port) mit der be.IP smart verbunden.

be.IP smart: Der Internetzugang der Deutschen Telekom ist auf der be.IP smart funktionsfähig konfiguriert.

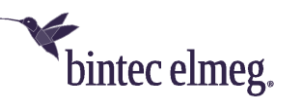

# 2 Konfiguration des CompanyFlex-SIP-Trunk-Anschlusses an der be.IP smart

Zur Konfiguration des CompanyFlex-SIP-Trunk-Anschlusses sollte unbedingt der existierende Assistent verwendet werden. Die Vorteile dieser Vorgehensweise sind folgende:

- Sämtliche SIP-Registrierungs-, Transport-Protokoll-, SIP-Header- und Codec-Einstellungen sind gemäß den Anforderungen der Deutsche Telekom korrekt konfiguriert.
- Das Call-Routing sowie die Regeln zur korrekten Formatierung der signalisierten Rufnummern sind vorkonfiguriert. Es müssen zwar noch Anpassungen vorgenommen werden, 99% der notwendigen Konfiguration sind jedoch vom Assistenten bereits erstellt.

Wir starten die Konfiguration der der be.IP smart im "PBX-Modus" (wie im werksseitigen Auslieferungszustand bzw. wie nach Zurücksetzen auf Werkseinstellungen) und wechseln erst später im Laufe der Konfiguration die Betriebsart in den "MGW-Modus".

Zur Konfiguration gehen sie in der be.IP smart bitte in der in den Tab "Telefonie", öffnen den Assistenten "Anschlüsse" und klicken auf "NEU":

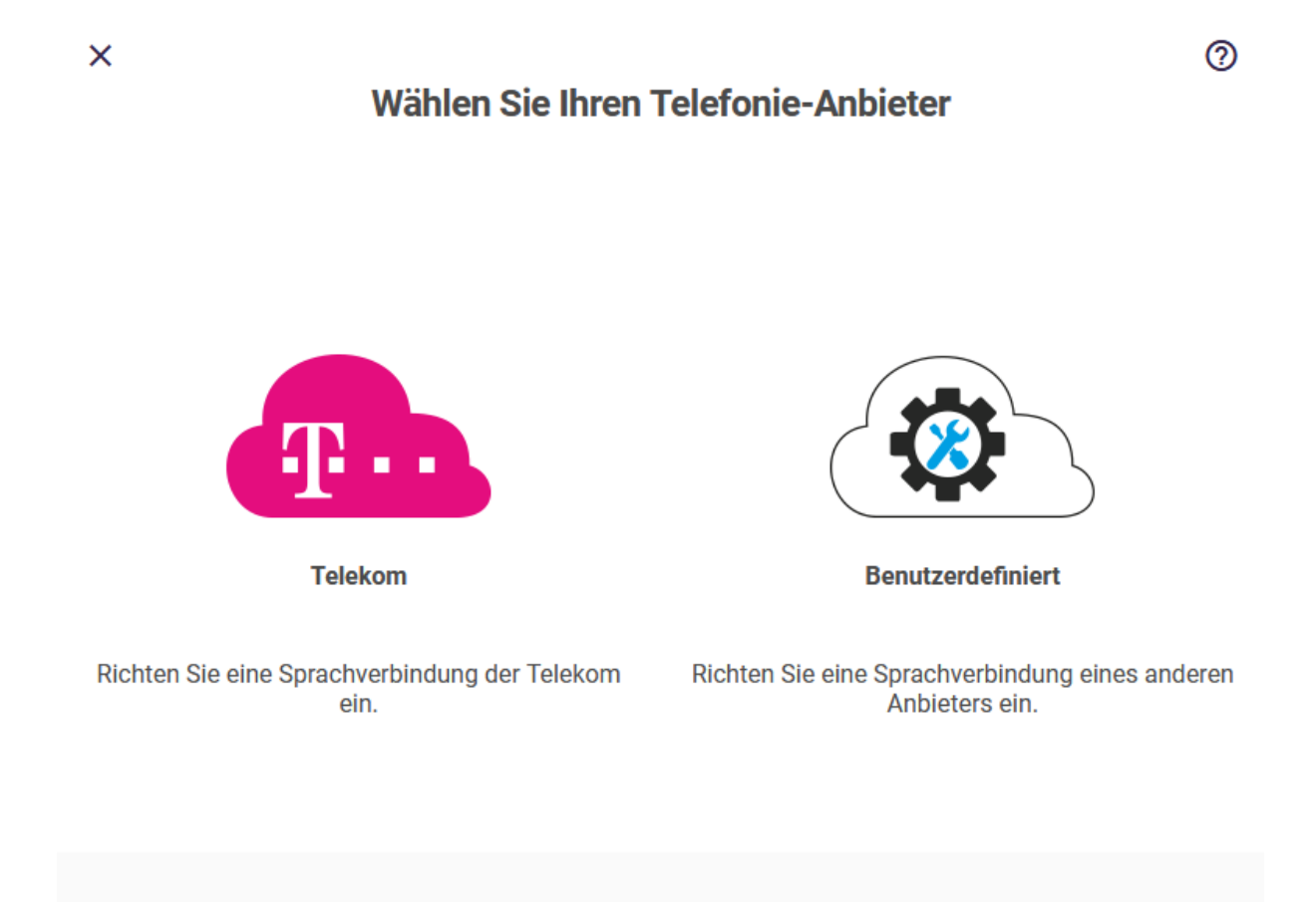

Abbildung 1: Auswahl des Telefonie-Anbieters

Im Popup-Fenster klicken sie auf das Auswahl-Icon "Telekom" und die Ansicht wechselt auf die Auswahl des Telekom-VoIP-Anschluss-Typs:

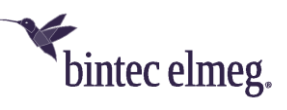

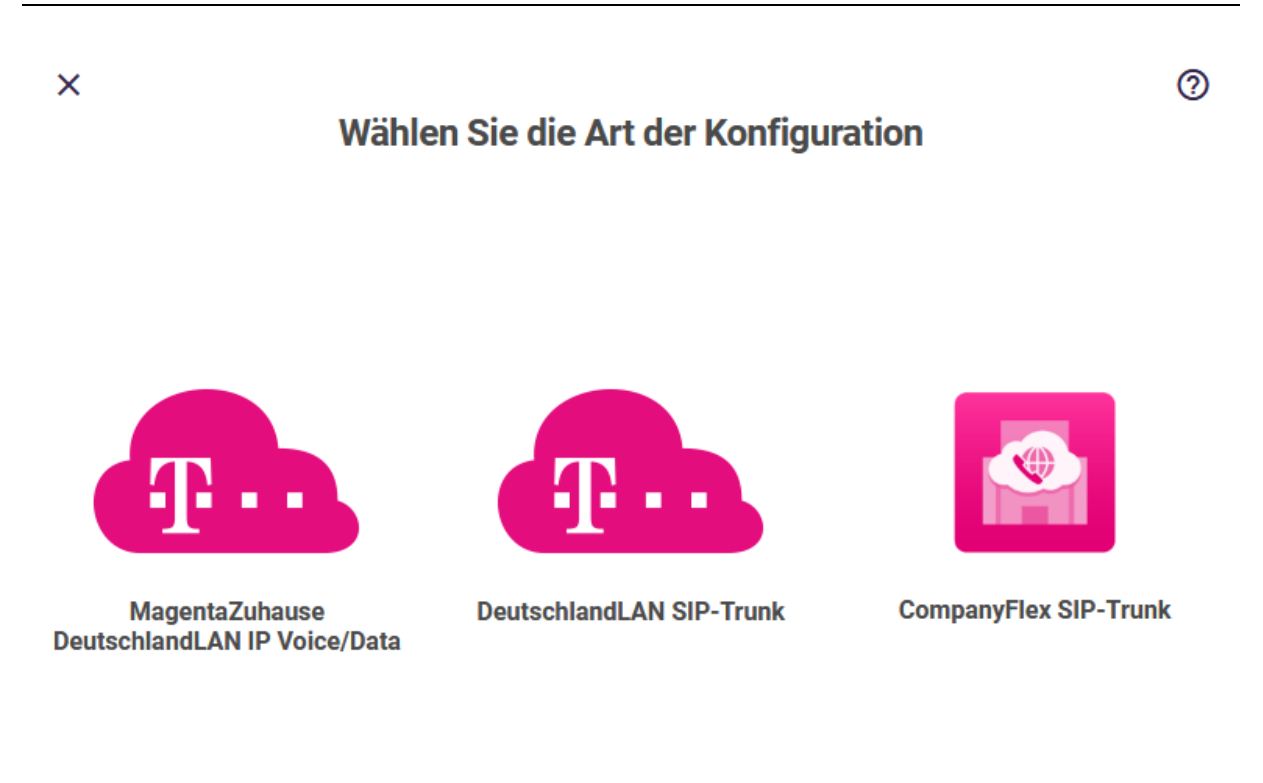

Zurück

Abbildung 2: Auswahl des Telekom-VoIP-Anschlusstyps

Dort wählen sie dann das Icon mit der Beschriftung "CompanyFlex SIP-Trunk" aus. Anschließend öffnet sich der Assistent zur Einrichtung des CompanyFlex SIP-Trunk:

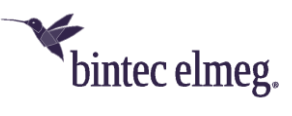

| be.IP smart am CompanyFlex-Anschlu | ss als SBC für Hybird-Telefonanlage |
|------------------------------------|-------------------------------------|
|------------------------------------|-------------------------------------|

| Home Telefonie WLAN Inte            | rnet & Netzwerk            |                         |
|-------------------------------------|----------------------------|-------------------------|
| TELEFONIE > ANSCHLÜSSE              |                            |                         |
| Richten Sie Ihre                    | n CompanyFlex              | SIP-Trunk ein. 🏾 🔊      |
| Telefonie-Benutzername              | Telefonie-Passwort         | Registrierungsrufnummer |
| 19 @tel.t-online.de                 | •••••                      | +49                     |
| Ausgehender Proxy                   | Anlagenanschluss-Rufnummer | Rufnummernblock         |
| 50-00-04.0798.00                    | +49                        | 00 49                   |
| .primary.companyflex.de             |                            | von bis                 |
|                                     |                            | von bis                 |
| Einzelrufnummern<br>Einzelrufnummer |                            |                         |
|                                     | HINZUFÜGEN                 |                         |
|                                     |                            | OK ABBRECHEN            |

#### Abbildung 3: Einrichtung CompanyFlex SIP-Trunk

Bitte tragen sie die in der obigen Eingabemaske die Daten aus ihren persönlichen CompanyFlex-Anschlussdaten der Telekom gemäß der nachfolgenden Tabelle ein:

| VoIP-Parameter             | Wert                                             |  |  |  |  |  |  |
|----------------------------|--------------------------------------------------|--|--|--|--|--|--|
| Telefonie-Benutzername     | Der vollständige "Telefonie-Benutzername" der    |  |  |  |  |  |  |
|                            | "Primary Credentials"                            |  |  |  |  |  |  |
| Telefonie-Passwort         | Der "Telefonie-Passwort" der "Primary            |  |  |  |  |  |  |
|                            | Credentials"                                     |  |  |  |  |  |  |
| Registrierungsrufnummer    | Die vollständige "Registrierungsnummer" der      |  |  |  |  |  |  |
|                            | "Primary Credentials"                            |  |  |  |  |  |  |
| Ausgehender Proxy          | Die Nummer des "Outbound Proxy" von ihrem        |  |  |  |  |  |  |
|                            | "Main Account"                                   |  |  |  |  |  |  |
| Anlagenanschluss-Rufnummer | Aus ihrer Rufnummernliste die Kopfnummer des     |  |  |  |  |  |  |
|                            | ersten DDI-Rufnummernblocks (alles aus dieser    |  |  |  |  |  |  |
|                            | Zeile bis zum Bindestrich, der die               |  |  |  |  |  |  |
|                            | Einzelrufnummern abtrennt)                       |  |  |  |  |  |  |
| Rufnummernblock            | Pro Zeile immer zweistellig die erste und letzte |  |  |  |  |  |  |
|                            | Nummer alle ihrer DDI-Blöcke; bis zu drei nicht  |  |  |  |  |  |  |
|                            | zusammenhängende Blöcke sind möglich             |  |  |  |  |  |  |

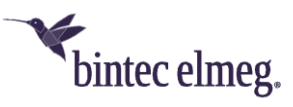

Anschließend übernehmen und aktivieren sie die Einstellungen, indem sie diese Seite mit "OK" verlassen:

| 1101 | ime                  | Anschlussart     | Status |
|------|----------------------|------------------|--------|
| Co   | ompanyFlex SIP-Trunk | VoIP - Durchwahl | o i /  |

Abbildung 4: Übersicht der VolP-Anschlüsse

Der CompanyFlex-SIP-Trunk-Anschluss ist nun bereits aktiv.

Damit sie die be.IP smart als Session Border Controller für ihre Hybird-Telefonanlage verwenden können, müssen sie nun im GUI-Menü "Systemverwaltung > Systemeinstellungen" in den über "Mehr anzeigen" erreichbaren erweiterten Einstellungen der Systemeinstellungen die "Betriebsart" auf "Media Gateway" umstellen und die Check-Box aktivieren:

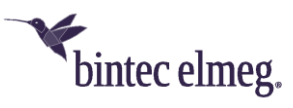

| Hor                                                                                                    | ne                                                                                                    | Telefonie                                                                                                    | V                                                                                                    | WLAN                                                                                                    | Internet             | & Netzwerk          |            |          |              |         |          |           |          |          |          |
|----------------------------------------------------------------------------------------------------|----------------------------------------------------------------------------------------------------|----------------------------------------------------------------------------------------------------|----------------------------------------------------------------------------------------------------|----------------------------------------------------------------------------------------------------|----------------------|---------------------|------------|----------|--------------|---------|----------|-----------|----------|----------|----------|
| ном                                                                                                    | IE > S                                                                                                    | YSTEMEIN                                                                                                    | STELLUI                                                                                                    | NGEN                                                                                                    |                      |                     |            |          |              |         |          |           |          |          |          |
| S                                                                                                    | yst<br><sub>en Sie</sub>                                                                                                    | den Syste                                                                                                    | eir                                                                                                    | ISte                                                                                                    |                      | gen<br>t und die Ko | ontaktpers | on Ihres | Gerätes fes  | it.     |          |           |          |          | 0        |
| Syst                                                                                                    | temnan                                                                                                    | ne                                                                                                    |                                                                                                    |                                                                                                    |                      | Standort            |            |          |              | к       | ontakt   |           |          |          |          |
| be.                                                                                                    | ip_sma                                                                                                    | rt                                                                                                    |                                                                                                    |                                                                                                    |                      |                     |            |          |              |         | BINTEC   | ELMEG     |          |          |          |
|                                                                                                    |                                                                                                    |                                                                                                    |                                                                                                    |                                                                                                    |                      |                     |            |          |              |         |          |           | ^ W      | eniger a | anzeigen |
| B                                                                                                    | etr                                                                                                    | iebs                                                                                                    | Sar<br>stem c                                                                                                    | <b>t</b><br>Ierzeit als                                                                                                    | Telefor              | nanlage für         | den direkt | en Ansch | nluss von Vo | oIP-, I | ISDN- ur | nd analog | gen Endo |          | <b>⑦</b> |
| Wen<br>ISDI<br>Ihre<br>betr<br>Tele<br>wec<br>Ans:<br>auto<br>wer<br>den<br>einr<br>Nac<br>Kon<br>als I<br>Eins<br>Möd | n Sie s<br>N-Telef<br>s Syste<br>eiben n<br>ifonanli<br>hseln S<br>chten S<br>chten S<br>chten S<br>chten S<br>den. Sie<br>"Mehr<br>ichten.<br>h dem I<br>figurati<br>Media C<br>stellung<br>hten Sie | tattdesse<br>onanlage<br>ums ansch<br>nöchten, ,<br>age mit Ih<br>ie die Bet<br>ie, dass d<br>im Media<br>in Media<br>in Media<br>in media<br>in media<br>e müssen<br>anzeigen"<br>Neustart i<br>ion inkl. al<br>Gateway n<br>ien sofort<br>die Betriebs<br>a | n Ihre t<br>an die<br>ließen<br>verbind<br>rem Sys<br>riebsar<br>lie anal<br>a Gatev<br>eb gene<br>analog<br>-Menüs<br>st die a<br>ller für<br>otwene<br>aktiv.<br>art wech | Destehend<br>ISDN-Port<br>und weite<br>en Sie die<br>rstem und<br>rt.<br>ogen<br>way nicht<br>ommen<br>e Endgerä<br>s neu<br>aktuelle<br>den Betrie<br>digen<br>nseln? | e<br>s<br>te in<br>b |                     |            |          |              |         |          |           |          |          |          |
|                                                                                                    |                                                                                                    |                                                                                                    |                                                                                                    |                                                                                                    |                      |                     |            |          |              |         |          |           |          |          |          |
|                                                                                                    |                                                                                                    |                                                                                                    |                                                                                                    |                                                                                                    |                      |                     |            |          |              |         |          |           | ок       | ABB      | RECHEN   |
|                                                                                                    |                                                                                                    |                                                                                                    |                                                                                                    |                                                                                                    |                      |                     |            |          |              |         |          |           |          |          |          |

Abbildung 5: Wechseln der Betriebsart der be.IP smart vom PX-Modus (Telefonanlage) in den MGW-Modus (Media Gateway)

Mit dem Klick auf "OK" schreibt ihre be.IP smart ihre bisher vorgenommene Konfiguration auf die "Media Gateway"-Betriebsart um und startet das Gerät mit dieser Konfiguration im MGW-Modus neu.

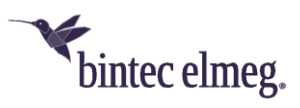

Nach dem Neustart der be.IP smart loggen sie sich erneut wieder als "admin" in der GUI ein und wechseln anschließend in das Menü "VoIP > Einstellungen > SIP-Konten". Hier sehen sie das aktive SIP-Konto für den zuvor eingerichteten CompanyFlex-Anschluss:

| Systemverwaltung          | ~ |                          |                               | Sprache   | Ansicht    | Konfiguration | speichern          | ? | Ausloggen |
|---------------------------|---|--------------------------|-------------------------------|-----------|------------|---------------|--------------------|---|-----------|
| Physikalische             |   | Home Telefonie           | WLAN Internet & Netzwerk      |           |            |               |                    |   |           |
| Schnittstellen            |   |                          |                               |           |            |               |                    |   |           |
| LAN                       |   | TELEFONIE > VOIP         | > EINSTELLUNGEN > SIP-KONTEN  |           |            |               |                    |   |           |
| Wireless LAN              |   |                          |                               |           |            |               |                    |   |           |
| Wireless LAN Controller   |   |                          | TEILNEHMER SIP-KONTEN         | STANDORTE | ISDN-TRU   | INKS OP       | TIONEN             |   |           |
| Netzwerk                  |   |                          |                               |           |            |               |                    |   |           |
| Multicast                 |   | SIP-Kor                  | iten                          |           |            |               |                    |   |           |
| WAN                       |   |                          |                               |           |            |               |                    |   |           |
| VPN                       |   | Beschreibung             | Registrar / Ausgehender Proxy | Pi        | rotokoli   | Status        | Aktion             |   |           |
| Firewall                  |   |                          |                               |           |            |               |                    |   |           |
| VoIP                      |   | CompanyFlex<br>SIP-Trunk | .primary.companyflex.         | de A      | utomatisch |               | $\hat{\mathbf{C}}$ | Î | /         |
| Einstellungen             |   |                          |                               |           |            |               | •                  |   |           |
| Media Gateway             |   |                          |                               |           |            |               |                    |   |           |
| Lokale Dienste            | ~ |                          |                               |           |            |               |                    |   |           |
| Wartung                   |   |                          |                               |           |            |               |                    |   |           |
| Externe Berichterstellung |   |                          |                               |           |            |               |                    |   |           |
| Monitoring                |   |                          |                               |           |            |               |                    |   | NEU       |

Abbildung 6: Übersicht der SIP-Konten

Dort erstellen sie nun über den Klick auf "NEU" ein weiteres SIP-Konto für den Anschluss der Hybird-Telefonanlage an die be.IP smart:

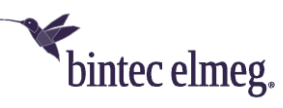

| Home Tel | lefonie | WLAN | Internet & Netzwerk |  |  |
|----------|---------|------|---------------------|--|--|
|          |         |      |                     |  |  |

| r<br>                        | EILNEHMER | SIP-KONTEN    | STANDORTE        | ISDN-TRUNKS | OPTIONEN                 |                |  |  |
|------------------------------|-----------|---------------|------------------|-------------|--------------------------|----------------|--|--|
| Basisparar                   | neter     |               |                  |             |                          |                |  |  |
| Beschreibung                 |           | Administrativ | er Status        |             | Trunk-Modus              |                |  |  |
| VoIP-PBX                     |           | Akti          | viert            |             | O Aus                    |                |  |  |
|                              |           |               |                  |             | O Client                 |                |  |  |
|                              |           |               |                  |             | Server                   |                |  |  |
|                              |           |               |                  |             | Gateway                  |                |  |  |
| Domain / Realm               |           | Protokoll     |                  |             | Benutzername             |                |  |  |
| user.local                   |           | ТСР           | ✓ Port:          |             | pbx                      |                |  |  |
|                              |           |               |                  |             |                          |                |  |  |
|                              |           | 5060          |                  |             |                          |                |  |  |
| Authentifizierungs-ID        |           | Passwort      |                  |             | Standort                 |                |  |  |
| voip.pbx.trunk               |           | •••••         |                  |             | LAN                      | ~              |  |  |
|                              |           |               |                  |             |                          |                |  |  |
| Art der Registrierung        |           | Gültigkeit    |                  |             | Angerufene Adresse       |                |  |  |
| Einzeln                      |           | 600           | s                | Sekunden    | Standard                 | ~              |  |  |
| Bulk (BNC)                   |           |               |                  |             |                          |                |  |  |
|                              |           |               |                  |             |                          |                |  |  |
| Quell-IP-Adresse überprüfen  |           | Überprüfung   | des TLS-Zertifil | kats        | RTP Dummy senden         |                |  |  |
| Aktiviert                    |           | O Dea         | ktiviert         |             | Deaktiviert              |                |  |  |
|                              |           |               |                  |             |                          |                |  |  |
| Trunk-Eins                   | tellun    | gen           |                  |             |                          |                |  |  |
| SIP-Header-Feld: FROM Disp   | lay       | SIP-Header-F  | eld: FROM Use    | r           | SIP-Header-Feld: P-Prefe | erred          |  |  |
| Keiner                       | ~         | Anruferadres  | se               | ~           | Anruferadresse           | ~              |  |  |
| SID-Hondor-Fold: D. Assertes |           | Dufnummer     |                  |             |                          |                |  |  |
| Keiner                       | ~         | Kundhiner     |                  |             |                          |                |  |  |
|                              |           |               |                  |             |                          |                |  |  |
|                              |           |               |                  |             |                          |                |  |  |
|                              |           |               |                  |             |                          | ✓ Mehr anzeige |  |  |

Abbildung 7: SIP-Konten, Einrichtung der Basisparameter für den Anschluss der VoIP-Telefonanlage

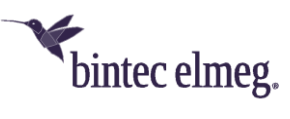

| SIP-Konto-Parameter           | Wert                                             |
|-------------------------------|--------------------------------------------------|
| Beschreibung                  | Eine passende Bezeichnung zum Anschluss ihrer    |
|                               | VoIP-Telefonanlage im LAN, wie "VoIP-PBX"        |
| Administrativer Status        | Diese Einstellung auf "Aktiviert" lassen, damit  |
|                               | das SIP-Konto aktiv ist.                         |
| Trunk-Modus                   | Hier muss "Server" ausgewählt werden, da die     |
|                               | be.IP smart der SIP-Server für die VoIP-         |
|                               | Telefonanlage sein soll.                         |
| Domain / Realm                | Eine im LAN nutzbare, noch nicht verwendete      |
|                               | Bezeichnung wie "user.local"                     |
| Protokoll                     | Wir empfehlen "TCP" auszuwählen (wenn ihre       |
|                               | VoIP-Telefonanlage nur "UDP" unterstützt,        |
|                               | wählen sie das stattdessen aus).                 |
| Benutzername                  | Mit diesem Benutzernamen muss sich die VoIP-     |
|                               | Telefonanlage später an der be. IP smart per SIP |
|                               | anmelden. In diesem Beispiel nehmen wir "pbx".   |
| Authentifizierungs-ID         | Mit dieser Authentifizierungs-ID muss sich die   |
|                               | VoIP-Telefonanlage an der be.IP smart per SIP    |
|                               | anmelden. In diesem Beispiel nehmen wir          |
|                               | "voip.pbx.trunk".                                |
| Passwort                      | Mit diesem Passwort muss sich die VoIP-          |
|                               | Telefonanlage an der be.IP smart per SIP         |
|                               | anmelden.                                        |
| Standort                      | Hier "LAN" auswählen, damit sich nur Geräte aus  |
|                               | dem LAN an ihrer be.IP smart per SIP anmelden    |
|                               | können.                                          |
| Art der Registrierung         | Diese Einstellung auf "Einzeln" belassen         |
| Quell-IP-Adresse überprüfen   | Wir empfehlen diesen Wert auf "Aktiviert" zu     |
|                               | setzen.                                          |
| SIP-Header-Feld: FROM Display | Diesen Wert auf "Keiner" lassen.                 |
| SIP-Header-Feld: FROM User    | Diesen Wert auf "Anruferadresse" ändern.         |
| SIP-Header-Feld: P-Preferred  | Diesen Wert auf "Anruferadresse" ändern.         |
| SIP-Header-Feld: P-Asserted   | Diesen Wert auf "Keiner" lassen.                 |
| Rufnummer                     | Dieses Feld bleibt leer.                         |

Anschließend klicken sie auf "Mehr anzeigen", um die Codec-Einstellungen anzupassen:

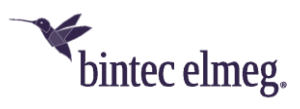

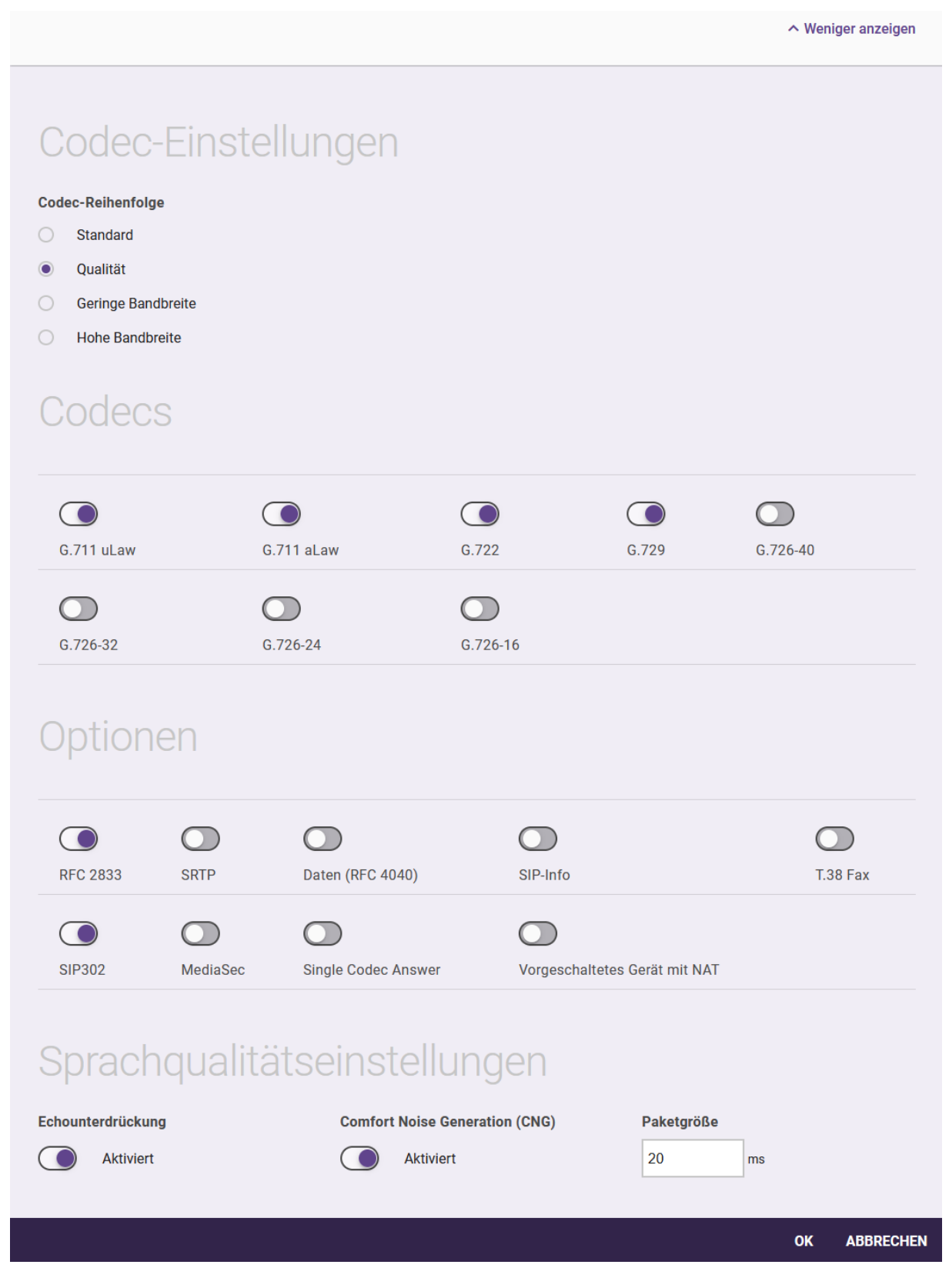

Abbildung 8: SIP-Konten, Einrichtung der Codec-Einstellungen für den Anschluss der VoIP-Telefonanlage

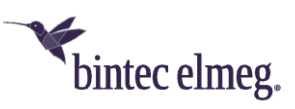

| SIP-Konto-Parameter            | Wert                                          |
|--------------------------------|-----------------------------------------------|
| Codec-Reihenfolge              | Wir empfehlen diesen Wert auf "Qualität" zu   |
|                                | setzen.                                       |
| Codecs                         | Wir empfehlen die Sprach-Codecs "G.711 uLaw", |
|                                | "G.711 aLaw", "G.722" und "G.729"             |
|                                | auszuwählen.                                  |
| Optionen                       | Wir empfehlen die Optionen "RFC 2833" (DTMF   |
|                                | Outband-Übertragung als Zahl im RTP-          |
|                                | Datenstrom) und "SIP302"                      |
|                                | (Anrufweiterschaltung am SIP-Trunk)           |
|                                | auszuwählen.                                  |
| Echounterdrückung              | Wir empfehlen diesen Wert auf "Aktiviert" zu  |
|                                | lassen.                                       |
| Comfort Noise Generation (CNG) | Wir empfehlen diesen Wert auf "Aktiviert" zu  |
|                                | lassen.                                       |

Nun übernehmen und aktivieren sie dieses neue SIP-Konto, indem sie diese Seite mit "OK" verlassen.

Im Anschluss daran gehen sie in das GUI-Menü "VoIP > Media Gateway > Anrufkontrolle". Die vom CompanyFlex-Assistenten erzeugte Call-Routing Konfiguration sieht in unserem Beispiel wie folgt aus:

| Systemverwaltung                | <b>~</b> |                                           |                        |                   |                    | Sprache Ansiel   | nt Kon | figuration speichern 🛕 | 0    | Ausloggen |
|---------------------------------|----------|-------------------------------------------|------------------------|-------------------|--------------------|------------------|--------|------------------------|------|-----------|
| Physikalische<br>Schoittstellen | ~        | Home Telefonie WLAN Internet & Net        | rwerk                  |                   |                    |                  |        |                        |      |           |
| LAN                             | ~        | TELEFONIE > VOIP > MEDIA GATEWAY > ANRUFK | ONTROLLE               |                   |                    |                  |        |                        |      |           |
| Wireless LAN                    | ~        |                                           |                        |                   |                    |                  |        |                        |      |           |
| Wireless LAN Controller         | ~        |                                           | ANRUFKONTROLLE CLID-UM | WANDLUNG RUFNUM   | MERNTRANSFORMATION | SONDERRUFNUMMERN |        |                        |      |           |
| Netzwerk                        | •        |                                           | -                      |                   |                    |                  |        |                        |      |           |
| Multicast                       | ~        | Anrufkontrolle                            |                        |                   |                    |                  |        |                        |      |           |
| WAN                             | *        | / union to one                            |                        |                   |                    |                  |        |                        |      |           |
| VPN                             | ~        | Beschreibung                              | Anrufende Leitung      | Anrufende Adresse | Angerufene Adresse | Тур              | Status | Aktion                 |      |           |
| Firewall                        | ~        | any +ComponyElex CID Truck 0              | Poliobia               |                   |                    | Erlauban         |        | A 14                   | *    |           |
| VoIP                            |          | any-sompanyriex sir-munk-o                | benebig                | 512,000.7         |                    | chauben          |        | ~                      |      |           |
| Einstellungen                   |          | any->CompanyFlex SIP-Trunk-1              | Beliebig               | 422298111         |                    | Erlauben         | 0      | ~ ~                    | ii i | 1         |
| Media Gateway                   |          |                                           |                        |                   |                    |                  |        |                        |      |           |
| Lokale Dienste                  | ~        | any->CompanyFlex SIP-Trunk-2              | Beliebig               | ALCONG:           | •                  | Erlauben         | 0      | ~ ~                    | Î    | /         |
| Wartung                         | ~        | any.>CompanyFlex SIP.Trunk-3              | Beliebia               | AND MADE          |                    | Erlauben         | 0      | ~ ~                    |      |           |
| Externe Berichterstellung       | ~        | any company lex on many o                 | benebig                |                   |                    | Lindboll         |        |                        |      | ·         |
| Monitoring                      | ~        | any->CompanyFlex SIP-Trunk-4              | Beliebig               | 42229474*         |                    | Erlauben         | 0      | ^ ¥                    | Î    | /         |
|                                 |          | CompanyFlex SIP-Trunk->bri                | CompanyFlex SIP-Trunk  |                   | +49                | Erlauben         | 0      | ~ ~                    | î    | 1         |
|                                 |          | default                                   | Beliebig               |                   | ·                  | Erlauben         | 0      | ^ <b>v</b>             |      | 1         |
|                                 |          | CompanyFlex SIP-Trunk->unknown            | CompanyFlex SIP-Trunk  |                   | *                  | Verweigern       | 0      | ^ <b>Y</b>             | î    | 1         |
|                                 |          |                                           |                        |                   |                    |                  |        |                        |      |           |

Abbildung 9: Übersicht der Regeln der Anrufkontrolle

Über den Stift bearbeiten sie die Anrufkontrollregel mit der Beschreibung "CompanyFlex SIP-Trunk->bri" (und nur diese), um sie von ISDN auf VoIP umzuschreiben:

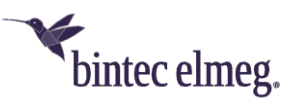

| be.IP smart am CompanyFlex-Anschluss | als SBC für Hybird-Telefonanlage |
|--------------------------------------|----------------------------------|
|--------------------------------------|----------------------------------|

|                                                                                                | Internet & Netzwerk                                                                                       |                                                   |
|------------------------------------------------------------------------------------------------|----------------------------------------------------------------------------------------------------|---------------------------------------------------|
| TELEFONIE > VOIP > MEDIA GA                                                                    | TEWAY > ANRUFKONTROLLE > BEARBEITEN                                                                       |                                                   |
| ANRUFKONTROLLE                                                                                 | E CLID-UMWANDLUNG RUFNUMMERNTRANSFORM/                                                                    | ATION SONDERRUFNUMMERN                            |
| Basisparam                                                                                     | eter                                                                                                    |                                                   |
| Beschreibung                                                                                   | Administrativer Status                                                                                    | Тур                                               |
| CompanyFlex SIP-Trunk->VoIP-F                                                                  | PBX Aktivieren                                                                                            | Erlauben ~                                        |
| Anrufende Leitung                                                                              | Anrufende Adresse                                                                                         | Angerufene Adresse                                |
| CompanyFlex SIP-Trunk                                                                          | ·                                                                                                    | +49*                                              |
| Priorität Leitung T<br>1 bri-0 <                                                               | Iransformation der gerufenen Adresse     Status       <+49     :>;<<0       :>;<<0     :>;<+49:0>;<+:00>; | Aktion                                            |
|                                                                                                |                                                                                                    |                                                   |
|                                                                                                |                                                                                                    | HINZUFÜGEN                                        |
| Routing-Reg                                                                                    | jel                                                                                                    | HINZUFÜGEN                                        |
| Routing-Reg                                                                                    | Jel<br>Administrativer Status                                                                             | HINZUFÜGEN                                        |
| Routing-Reg<br><sup>yriorität</sup>                                                            | Administrativer Status Aktivieren                                                                         | HINZUFÜGEN<br>Leitung<br>VoIP-PBX ~               |
| Priorität<br>1<br>Transformation der gerufenen A                                               | Administrativer Status<br>Aktivieren                                                                      | HINZUFÜGEN<br>Leitung<br>VoIP-PBX Y               |
| Routing-Reg<br>Priorität<br>1<br>Transformation der gerufenen A<br><+49 ::>;<0 ::>;<+49:0>;<+: | Administrativer Status<br>Aktivieren<br>dresse<br>00>;                                                    | HINZUFÜGEN<br>Leitung<br>VoIP-PBX ~               |
| Priorität<br>1<br>Transformation der gerufenen A<br><+49                                       | Administrativer Status<br>Aktivieren<br>dresse<br>00>;                                                    | Hinzufügen<br>Leitung<br>VoIP-PBX                 |
| Routing-Rec<br>Priorität<br>1<br>iransformation der gerufenen A<br><+49                        | Administrativer Status<br>Mathematical Aktivieren<br>dresse<br>00>;                                       | Hinzufügen<br>Leitung<br>VoIP-PBX ~<br>ÜBERNEHMEN |

Abbildung 10: Umschreiben der Anrufkontrollregel "CompanyFlex SIP-Trunk->bri" von ISDN auf VoIP

Folgende drei Dinge müssen sie nun anpassen (der Rest muss unverändert bleiben):

1. Ändern sie die Beschreibung von "CompanyFlex SIP-Trunk->bri" ("bri" steht für "Basic Rate Interface", also den ISDN-Basisanschluss) auf eine passendere Bezeichnung wie "CompanyFlex SIP-Trunk->VoIP-PBX".

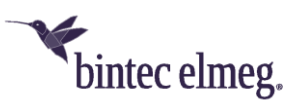

- Löschen sie über das Mülleimersymbol die Routing-Regel der Anrufkontrolle für die Leitung "bri-1" (das ist die zweite ISDN-Leitung), da sie diese nicht benötigen. Somit bleibt nur eine Leitungsregel (für "bri-0") übrig.
- 3. Änderung sie für die verbliebende Regel in der Routing-Regel-Einstellung die "Leitung" von "bri-O" auf unser zuvor eingerichtetes SIP-Konto, welches wir "VoIP-PBX" genannt haben.

Anschließend übernehmen sie diese Änderungen wieder mit OK.

Als letzten Konfigurationsschritt in ihrer be.IP smart gehen sie nun in das GUI-Menü "VoIP > Media Gateway > CLID-Umwandlung":

| Systemverwaltung          | ~ |                                              |           |                    | Sprache Ansicht           | Konfiguration speichern 🛕 | Ausloggen |
|---------------------------|---|----------------------------------------------|-----------|--------------------|---------------------------|---------------------------|-----------|
| Physikalische             |   | Home Telefonie WLAN Internet & Netzwe        | k         |                    |                           |                           |           |
| Schnittstellen            |   |                                              |           |                    |                           |                           |           |
| Wireless I AN             |   | TELEPONIE > VOIP > MEDIA GATEWAY > CLID-UMWA | NDLUNG    |                    |                           |                           |           |
| Wireless LAN Controller   |   |                                              |           |                    | ODMATION SONDEDDUENUMMEDN |                           |           |
| Netzwerk                  |   |                                              |           |                    | UNINTIAN SUBJECTION METAL |                           |           |
| Multicast                 |   | CLID-Umwandlung                              |           |                    |                           |                           |           |
| WAN                       |   | OLID On wandlang                             |           |                    |                           |                           |           |
|                           |   | Beschreibung                                 | Rufnummer | Angerufene Adresse | Angerufene Leitung        |                           |           |
| Firewall                  | ~ | CLID any CompanyElay CID Trunk               | Poliobia  |                    | ComponyElay SID Trupk     |                           |           |
| VoIP                      |   | GLID_any->companymex Sir-Trunk               | Bellenig  |                    | companymex sir-munk       |                           |           |
| Einstellungen             |   | CLID_any->bri-0                              | Beliebig  |                    | bri-0                     | ĩ                         | 1         |
| Media Gateway             |   |                                              |           |                    |                           |                           |           |
| Lokale Dienste            |   | CLID_any->bri-1                              | Beliebig  |                    | bri-1                     | Ĩ                         |           |
| Wartung                   |   |                                              |           |                    |                           |                           |           |
| Externe Berichterstellung |   |                                              |           |                    |                           |                           |           |
| Monitoring                |   |                                              |           |                    |                           |                           |           |

Abbildung 11: Übersicht der CLID-Umwandlung

Hier löschen sie zunächst über das Mülleimersymbol die Regel mit der Bezeichnung "CLID\_any->bri-1", da wir auch diese Regel für die zweite ISDN-Leitung hier nicht benötigen.

Anschließend bearbeiten sie die Regel mit der Bezeichnung "CLID\_any->bri-O" über den Stift und schreiben auch diese von ISDN auf VoIP um:

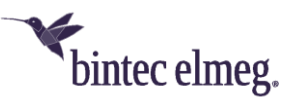

| Home Telefonie WLAN TELEFONIE > VOIP > MEDIA GATEWA | Internet & Netzwerk   | > BEARBEITEN                            |                                |           |
|-----------------------------------------------------|-----------------------|-----------------------------------------|--------------------------------|-----------|
| ANRUFKONTROLLE                                      |                       | RUFNUMMERNTRANSFORMATIC                 | ON SONDERRUFNUMMERN            |           |
| Beschreibung CLID_any->VoIP-PBX                     | Rufnummer<br>Beliebig | ~                                       | Angerufene Leitung<br>VoIP-PBX | ~         |
| Angerufene Adresse                                  | Transformatio         | n der rufenden Adresse<br>49:0>;<+:00>; |                                |           |
|                                                     |                       |                                         | ок                             | ABBRECHEN |

Abbildung 12: Umschreiben der CLID-Umwandlungsregel "CLID\_any->bri-O" von ISDN auf VoIP

Folgende zwei Dinge müssen sie nun anpassen (der Rest muss unverändert bleiben):

- Ändern sie die Beschreibung von "CLID\_any->bri-0" auf eine passendere Bezeichnung wie "CLID\_any->VoIP-PBX".
- Änderung sie für die verbliebende Regel in der Routing-Regel-Einstellung die "Angerufene Leitung" von "bri-0" auf unser zuvor eingerichtetes SIP-Konto, welches wir "VoIP-PBX" genannt haben.

Zum Abschluss übernehmen sie diese Änderungen wieder mit "OK".

## 3 Netz- und Servereinstellungen in der Hybird-Telefonanlage

Wir gehen aus Einfachheitsgründen davon aus, dass ihre Hybird-Telefon-Anlage mindestens die Firmware-Version 10.2.2 Patch 13 installiert und sie für ihren LAN-Anschluss "en1-0" eine freie IP-Adresse aus dem LAN-Netz der be.IP smart konfiguriert hat. In Werkseinstellungen hat die be.IP smart im LAN die IP-Adresse "192.168.0.251" und die Netzmaske 255.255.255.0. Die Hybird-Telefonanlagen haben in Werkseinstellungen auf ihrem LAN-Anschluss "en1-0" die IP-Adresse "192.168.0.250".

Da die Hybird-Telefonanlage nur über die be.IP smart an das Internet angebunden sein soll, benötigt sie eine Standard-Route über die be.IP smart (am besten nur diese eine Standard-Route, da sie sich sonst leicht Routing-Konflikte einhandeln können). Ebenso muss in ihr noch die be.IP smart als DNS-Server eingetragen werden (am besten nur diesen DNS-Server-Eintrag, da sie sich andernfalls leicht Namensauflösungsprobleme insbesondere bei VoIP am Telekom-Anschluss einhandeln können).

Im GUI-Menü "Assistenten > Erste Schritte" können sie in ihrer Hybird-Telefon-Anlage diese Einstellungen überprüfen und anpassen:

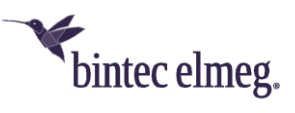

| Geben Sie die Grundeinstellungen des Systems ein: ?                            | Geben Sie das Kennwort für den Systen                                                                                   | nadministrator ein: 🥐                                      |
|--------------------------------------------------------------------------------|----------------------------------------------------------------------------------------------------|------------------------------------------------------------|
| Systemname<br>hybird_120j                                                      | Systemadministrator-Kennwort                                                                                            |                                                            |
| Standort                                                                       | Systemadministrator-Kennwort bestätigen<br>●●●●●●●●                                                                     |                                                            |
| Kontakt<br>BINTECELMEG                                                         |                                                                                                    |                                                            |
| Wählen Sie den physikalischen Ethernet Port für die LAN-  🧿<br>Verbindung aus: | Geben Sie die IPv4-LAN-Konfiguration e                                                                                  | in: ?                                                      |
| Physikalischer Ethernet-Port (LAN)                                             | Logische Ethernet-/Bridge-Schnittstell                                                                                  | e en1-                                                     |
|                                                                                | Ádressmodus O S                                                                                                    | itatisch 🔿 DHCP-Clier                                      |
|                                                                                | IP-Adresse<br>192.168.0.250                                                                                             |                                                            |
|                                                                                | Netzmaske<br>255.255.255.0                                                                                              |                                                            |
|                                                                                | Standard-Gateway-IP-Adresse<br>192.168.0.251                                                                            |                                                            |
|                                                                                | Feste DNS-Server-Adresse                                                                                                | Aktiviert                                                  |
|                                                                                | DNS-Server 1                                                                                                    | 02.168.0.251                                               |
|                                                                                | DNS-Server 2                                                                                                    |                                                            |
|                                                                                | A Warnung! Konfigurationsverbindun<br>beim Ändern der IP-Adresse verloren! K<br>melden Sie sich erneut an, um fortzufah | g geht möglicherweise<br>licken Sie auf "OK", und<br>nren! |
| Wird dieses Gerät als DHCPv4-Server verwendet? ?                               | IPv6-Konfiguration eingeben                                                                                             | ?                                                          |
| Dieses Gerät als DHCPv4-Server verwenden                                       | IPv6                                                                                                    | 0                                                          |

Abbildung 13: Netzwerk-Grundeinstellungen in der Hybird-Telefonanlage

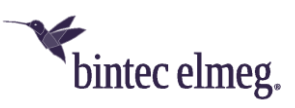

| IP-Netzwerk-Parameter                    | Wert                                               |
|------------------------------------------|----------------------------------------------------|
| Physikalischer Ethernet-Port (LAN)       | Wir empfehlen der Einfachheit halber es auf        |
|                                          | "ETHI Zu belassen.                                 |
| Adressmodus                              | Wir empfehlen es auf "Statisch" zu belassen.       |
| IP-Adresse                               | Wir empfehlen der Einfachheit halber es auf        |
|                                          |                                                    |
| Netzmaske                                | Wir empfehlen der Einfachheit halber es auf        |
|                                          | "255.255.255.0" zu belassen.                       |
| Standard-Gateway-IP-Adresse              | Hier muss die LAN-IP-Adresse der be.IP smart       |
|                                          | eingetragen werden. In Werkseinstellungen ist      |
|                                          | dies die IP-Adresse "192.168.0.251".               |
| Feste DNS-Server-Adresse                 | Der Wert muss auf "Aktiviert" gesetzt sein.        |
| DNS-Server 1                             | Hier muss die LAN-IP-Adresse der be.IP smart       |
|                                          | eingetragen werden. In Werkseinstellungen ist      |
|                                          | dies die IP-Adresse "192.168.0.251".               |
| Dieses Gerät als DHCPv4-Server verwenden | Diese Einstellung sollte ausgeschaltet sein, da es |
|                                          | in einem LAN-Netzwerk nur einen DHCP-Server        |
|                                          | geben darf und das in Werkseinstellungen           |
|                                          | bereits die be.IP smart ist (diese kann dann auch  |
|                                          | DHCP-Server bspw. für IP-Telefone der Hybird-      |
|                                          | Telefonanlage sein, wenn sie die Telefone nicht    |
|                                          | an einem separaten weiteren LAN-Netzwerk der       |
|                                          | Hybird-Telefonanlage betreiben).                   |

Mit "OK" übernehmen sie diese Einstellungen.

Die notwendigen IP-Netzwerkeinstellungen sind in der Hybird-Telefonanlage damit abgeschlossen. Nun richten wir die globalen Telefonieparameter ein und gehen dazu in das GUI-Menü "Assistenten > Telefonie > Erste Schritte":

| Ländoroinstollungon      |                | ۵             | Zusätzlicho Einstellungen | ۵                    |
|--------------------------|----------------|---------------|---------------------------|----------------------|
| Landereinstellungen      |                | <b>U</b>      |                           | •                    |
| Ländereinstellung        |                | Deutschland 🗸 | Standardziel              | 40 (Team global) 🗸 🗸 |
| Internationaler Präfix / | Länderkennzahl |               |                           |                      |
|                          | 00             | / 49          |                           |                      |
| Nationaler Präfix / Orts | netzkennzahl   |               |                           |                      |
|                          |                |               |                           |                      |

OK ABBRECHEN

Abbildung 14: Telefonie, Erste Schritte

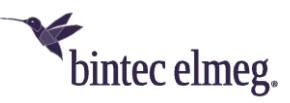

| Globale Telefonie-Parameter             | Wert                                                   |
|-----------------------------------------|--------------------------------------------------------|
| Ländereinstellung                       | Diese muss auf "Deutschland" bleiben.                  |
| Internationaler Präfix / Länderkennzahl | Hier müssen sie "00" / "49" für Deutschland eintragen. |
| Nationaler Präfix / Ortsnetzkennzahl    | Hier müssen sie "0" / und die Ortsnetzkennzahl         |
|                                         | ihres CompanyFlex-Anschlusses eintragen.               |

Mit "OK" übernehmen sie auch diese Einstellungen.

Nun richten wir den VoIP-Anschluss ihrer Hybird-Telefonanlage an die be.IP smart über das GUI-Menü "Assistenten > Telefonie > Anschlüsse" ein:

| Übersicht (                                                                                                    | der Anschlüsse |                       |       |        |   |  |
|----------------------------------------------------------------------------------------------------|----------------|-----------------------|-------|--------|---|--|
| Anschlüsse<br>Eine Liste aller Anschlüsse, die auf Ihrem Gerät eingerichtet sind. Sie können bestehende Einträge bearbeiten. |                |                       |       |        |   |  |
| Anschlüsse                                                                                                    | 2              |                       |       |        |   |  |
| <u>Nr.</u>                                                                                                    | Name           | <u>Verbindungstyp</u> | Ports | Status |   |  |
| 01                                                                                                    | ISDN Extern    | ISDN (P-P)            | S/U 2 | 2      | / |  |
|                                                                                                    |                |                       |       |        |   |  |

#### Abbildung 15: Übersicht des Telefonieanschlüsse

Den werksseitig vorhandenen Anschluss "ISDN Extern" löschen sie über den Mülleimer, da wir ihn hier nicht benötigen. Anschließend legen sie mit dem Klick auf "NEU" einen neuen Anschluss an, um ihre Hybird-Telefonanlage an die be.IP smart per VoIP anzubinden. Anschließend sehen sie das folgende Auswahlmenü:

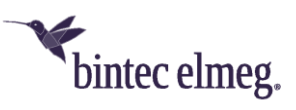

| Typ der Spra | achverbindung aus | swählen:         | ?             |  |  |
|--------------|-------------------|------------------|---------------|--|--|
| Verbindung   | styp              | SIP - Durc       | hwahl 🗸       |  |  |
| Тур          | O Deutse          | chlandLAN 💿 Benu | tzerdefiniert |  |  |

WEITER ABBRECHEN

#### Abbildung 16: Auswahl des Verbindungstyps des Telefonie-Anschlusses

Hier muss als Verbindungstyp "SIP - Durchwahl" ausgewählt und als Typ "Benutzerdefiniert" angegeben werden. Mit dem Klick auf "Weiter" kommen sie dann in die Eingabemaske des Assistenten für den SIP-Provider:

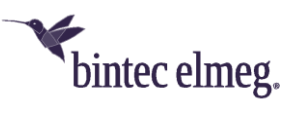

|                                                                                                    |                                           | INTERNE RUFNUMMERN                                                                                                    | ENDGERATE                                                                                                    | RUFVERTEILUNG                                                                                      |                     |       |
|----------------------------------------------------------------------------------------------------|-------------------------------------------|----------------------------------------------------------------------------------------------------|----------------------------------------------------------------------------------------------------|----------------------------------------------------------------------------------------------------|---------------------|-------|
|                                                                                                    |                                           |                                                                                                    |                                                                                                    |                                                                                                    |                     |       |
| SIP-Provider-Einstellunger                                                                                                    | n                                         | ? F                                                                                                    | Rufnummern                                                                                                    |                                                                                                    |                     |       |
| Name                                                                                                    | VoIP-PBX                                  |                                                                                                    | Basisrufnummer                                                                                                    |                                                                                                    |                     |       |
| Anschlussart                                                                                                    |                                           | Durchwahl                                                                                                    |                                                                                                    |                                                                                                    |                     |       |
| Authentifizierungs                                                                                                    | s-ID<br>voip.pbx.trunk                    |                                                                                                    |                                                                                                    |                                                                                                    |                     |       |
| Passwort                                                                                                    | •••••                                     |                                                                                                    |                                                                                                    |                                                                                                    |                     |       |
| Benutzername                                                                                                    | pbx                                       |                                                                                                    |                                                                                                    |                                                                                                    |                     |       |
| Registrar                                                                                                    | 192.168.0.251                             |                                                                                                    |                                                                                                    |                                                                                                    |                     |       |
| Domäne                                                                                                    | user.local                                |                                                                                                    |                                                                                                    |                                                                                                    |                     |       |
| Die Amtsleitung der Beren                                                                                                    | chtigungsklasse zuweisen                  | 0                                                                                                    |                                                                                                    |                                                                                                    |                     |       |
|                                                                                                    |                                           |                                                                                                    |                                                                                                    |                                                                                                    |                     |       |
| CoS Default v                                                                                                    |                                           | Î                                                                                                    |                                                                                                    |                                                                                                    |                     |       |
| (CoS Default v)<br>HINZUFÜGEN                                                                                                    |                                           | Erweiterte Einst                                                                                                    | cellungen                                                                                                    |                                                                                                    |                     |       |
| CoS Default v<br>HINZUFÜGEN<br>Registrar                                                                                                    |                                           | Erweiterte Einst                                                                                                    | tellungen<br>TUN-Server                                                                                                    |                                                                                                    |                     |       |
| CoS Default   HINZUFÜGEN  Registrar  Port Registrar  5060                                                                                                    |                                           | Erweiterte Einst                                                                                                    | tellungen<br>TUN-Server                                                                                                    |                                                                                                    |                     |       |
| CoS Default   HINZUFÜGEN  Registrar  Port Registrar  5060  Transportprotokoll                                                                                                    | ○ UDP ● TCP ○ TLS                         | Carteria Contraction Contraction Contract | TUN-Server<br>STUN-Server<br>STUN-Server<br>Port-STUN-Server<br>3478                                                                                                    |                                                                                                    |                     |       |
| CoS Default   HINZUFÜGEN  HINZUFÜGEN  Registrar  Port Registrar  5060  Transportprotokoll  Durchwahlausnahme (P-F                                                                                                    | ○ UDP ● TCP ○ TLS                         |                                                                                                    | rellungen<br>TUN-Server<br>STUN-Server<br>BTUN-Server<br>3478<br>Veitere Einstellt                                                                                                    | ungen                                                                                              |                     |       |
| CoS Default   HINZUFÜGEN  HINZUFÜGEN  Registrar  Port Registrar  5060  Transportprotokoll  Durchwahlausnahme (P-F)                                                                                                    | ) UDP  TCP  TLS                           |                                                                                                    | tellungen<br>TUN-Server<br>STUN-Server<br>STUN-Server<br>2007-STUN-Server<br>8478<br>Veitere Einstellu<br>nternationale F                                                                                                    | ungen<br>Rufnummer erzeugen                                                                        |                     |       |
| CoS Default   HINZUFÜGEN  HINZUFÜGEN  Registrar  5060  Transportprotokoll  Durchwahlausnahme (P-P)  0                                                                                                    | ) UDP  TCP  TLS Angezeigter Name Zentrale | Image: Automatisch                                                                                                    | tellungen<br>TUN-Server<br>STUN-Server<br>STUN-Server<br>Port-STUN-Server<br>3478<br>Veitere Einstellu<br>nternationale F<br>Jationale Rufni                                                                                                    | ungen<br>Rufnummer erzeugen<br>ummer erzeugen                                                      |                     |       |
| CoS Default <ul> <li>CoS Default</li> <li>HINZUFÜGEN</li> <li>HINZUFÜGEN</li> <li>Registrar</li> <li>5060</li> <li>Transportprotokoll</li> <li>Durchwahlausnahme (P-P)</li> <li>Durchwahlausnahme (P-P)</li> <li>INZUFÜGEN</li> </ul>                                                                                                    | ) UDP  TCP  TLS Angezeigter Name Zentrale |                                                                                                    | tellungen<br>STUN-Server<br>STUN-Server<br>Port-STUN-Server<br>478<br>Veitere Einstellt<br>Neternationale P<br>Iternationale Rufm                                                                                                    | ungen<br>Rufnummer erzeugen<br>ummer erzeugen<br>d: FROM Display                                   | Keiner              |       |
| CoS Default <ul> <li>CoS Default</li> <li>Inizurio GEN</li> <li>HINZUFÜGEN</li> <li>Registrar</li> <li>Soloo</li> <li>Transportprotokoll</li> <li>Durchwahlausnahme (P-P)</li> <li>Durchwahlausnahme (P-P)</li> <li>HINZUFÜGEN</li> </ul>                                                                                                    | ) UDP  TCP TLS Angezeigter Name Zentrale  | Erweiterte Einst • Automatisch • 1 • 1 • 2 • 1 • 1 <td>tellungen<br/>TUN-Server<br/>STUN-Server<br/>STUN-Server<br/>Port-STUN-Server<br/>9478<br/>Veitere Einstellu<br/>nternationale R<br/>Nationale Rufnu<br/>JIP-Header-Felo</td> <td>ungen<br/>Rufnummer erzeugen<br/>ummer erzeugen<br/>d: FROM Display<br/>d: FROM User</td> <td>Keiner<br/>Anruferad</td> <td>resse</td>                                                                                                    | tellungen<br>TUN-Server<br>STUN-Server<br>STUN-Server<br>Port-STUN-Server<br>9478<br>Veitere Einstellu<br>nternationale R<br>Nationale Rufnu<br>JIP-Header-Felo                                                                                                    | ungen<br>Rufnummer erzeugen<br>ummer erzeugen<br>d: FROM Display<br>d: FROM User                   | Keiner<br>Anruferad | resse |
| CoS Default <ul> <li>CoS Default</li> <li>HINZUFÜGEN</li> <li>HINZUFÜGEN</li> <li>Registrar</li> <li>5060</li> <li>Transportprotokoll</li> <li>Durchwahlausnahme (P-F)</li> <li>Durchwahlausnahme (P-P)</li> <li>HINZUFÜGEN</li> <li>HINZUFÜGEN</li> <li>HINZUFÜGEN</li> <li>Lingther (P-F)</li> <li>Lingther (P-F)</li></ul> | ) UDP  TCP  TLS Angezeigter Name Zentrale | Erweiterte Einst • Automatisch • Automatisch • • • • • • • • • • • • • • • • • • •                                                                                                    | tellungen<br>TUN-Server<br>STUN-Server<br>BTUN-Server<br>STUN-Server<br>Sertere Einstellu<br>Neitere Einstellu<br>Neitere Einstellu | ungen<br>Rufnummer erzeugen<br>ummer erzeugen<br>d: FROM Display<br>d: FROM User<br>d: P-Preferred | Keiner<br>Anruferad | resse |

OK ABBRECHEN

#### Abbildung 17: SIP-Provider einrichten

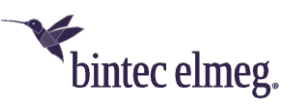

| SIP-Provider-Parameter            | Wert                                               |
|-----------------------------------|----------------------------------------------------|
| Name                              | Eine passende Bezeichnung zum Anschluss ihrer      |
|                                   | VoIP-Telefonanlage im LAN, wie "VoIP-PBX"          |
| Authentifizierungs-ID             | Hier müssen sie die konfigurierte                  |
|                                   | Authentifizierungs-ID aus dem "VoIP-PBX"-SIP-      |
|                                   | Konto der be.IP smart nehmen. In diesem            |
|                                   | Beispiel nehmen wir "voip.pbx.trunk".              |
| Passwort                          | Hier müssen sie das konfigurierte Passwort aus     |
|                                   | dem "VoIP-PBX"-SIP-Konto der be.IP smart           |
|                                   | nehmen.                                            |
| Benutzername                      | Hier müssen sie den konfigurierten                 |
|                                   | Benutzernamen aus dem "VoIP-PBX"-SIP-Konto         |
|                                   | der be.IP smart nehmen. In diesem Beispiel         |
|                                   | nehmen wir "pbx".                                  |
| Registrar                         | Hier muss die LAN-IP-Adresse der be.IP smart       |
|                                   | eingetragen werden. In Werkseinstellungen ist      |
|                                   | dies die IP-Adresse "192.168.0.251".               |
| Domäne                            | Hier müssen sie die konfigurierte Domäne aus       |
|                                   | dem "VoIP-PBX"-SIP-Konto der be.IP smart           |
|                                   | nehmen. In diesem Beispiel nehmen wir              |
|                                   | "user.local".                                      |
| Basisrufnummer                    | Aus der Rufnummernliste ihres CompanyFlex-         |
|                                   | Anschlusses nehmen sie den ersten Eintrag ihrer    |
|                                   | DDI-Rufnummernblöcke. Die Basisrufnummer           |
|                                   | erhalten sie, indem sie am Anfang die              |
|                                   | Länderkennzahl und die Ortsnetzkennzahl            |
|                                   | abschneiden und dann die verbleibenden Ziffern     |
|                                   | bis zum Bindestrich nehmen.                        |
| Port Registrar                    | Diesen Wert sollte sie (identisch wie in der be.IP |
|                                   | smart) auf dem Standardport "5060" lassen.         |
| Transportprotokoll                | Hier müssen sie in unserem Beispiel "TCP"          |
|                                   | auswählen, da wir dies zuvor in der be.IP smart    |
|                                   | entsprechend eingestellt hatten.                   |
| Durchwahlausnahme (P-P)           | Wir empfehlen eine Durchwahlausnahme mit           |
|                                   | der Ziffer "0" für die "Zentrale" hinzuzufügen.    |
| Internationale Rufnummer erzeugen | Bitte hier ausgeschaltet lassen, da dies von der   |
|                                   | be.IP smart getan wird.                            |
| Nationale Rufnummer erzeugen      | Bitte hier ausgeschaltet lassen, da dies von der   |
|                                   | be.IP smart getan wird.                            |
| SIP-Header-Feld: FROM Display     | Diesen Wert auf "Keiner" lassen.                   |
| SIP-Header-Feld: FROM User        | Diesen Wert auf "Anruferadresse" ändern.           |
| SIP-Header-Feld: P-Preferred      | Diesen Wert auf "Anruferadresse" ändern.           |
| SIP-Header-Feld: P-Asserted       | Diesen Wert auf "Keiner" lassen.                   |

Mit "OK" übernehmen sie alle Einstellungen zum SIP-Provider.

Im Experten-GUI-Menü "VoIP > Einstellungen > SIP-Provider" können sie den über den Assistenten eben angelegten SIP-Provider-Eintrag "VoIP-PBX" ansehen und über den Stift weitere Detaileinstellungen vornehmen:

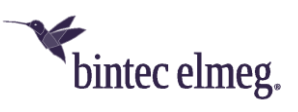

|                               | ^ |              |            |               |              |                  |          |                                          |
|-------------------------------|---|--------------|------------|---------------|--------------|------------------|----------|------------------------------------------|
| Assistenten                   | × |              |            |               |              |                  |          | Ausloggen                                |
| Systemverwaltung              | ~ | hybird 120j  | bintec elm | eg            | SPRACHE      | Ansicht Standard | <b>~</b> | <b>KONFIGURATION SPEICHERN</b>           |
| hysikalische<br>chnittstellen | ~ | SIP-PROVIDER | STANDORTE  | CODEC-PROFILE | OPTIONEN     |                  |          |                                          |
| DIP                           |   |              |            |               |              |                  |          |                                          |
| Einstellungen                 |   | SIP-Provider |            |               |              |                  |          |                                          |
| lummerierung                  | ~ |              |            |               |              |                  |          |                                          |
| dgeräte                       | ~ | Nr. Be       | schreibung | Registrar     | Anschlussart | Status           | Aktion   |                                          |
| rufkontrolle                  | ~ | 1 Va         | IP-PBX     | 192.168.0.251 | Durchwahl    | 0                | ~ ~      | <b>i</b> /                               |
| wendungen                     | ~ |              |            |               |              |                  | 5        | ieite: 1 , Objekte: 1 - 1, Max. Anzahl 2 |
| N                             | ~ |              |            |               |              |                  |          |                                          |
| fireless LAN                  | ~ |              |            |               |              |                  |          |                                          |

Abbildung 18: SIP-Provider Übersicht

In der Bearbeitungsseite des SIP-Providers klicken sie bitte auf "Erweiterte Einstellungen", um weitere benötigte Werte anzupassen. Bitte passen sie insbesondere die folgenden (erweiterten) Parameter an:

| (Erweiterte) SIP-Provider-Parameter        | Wert                                                                                              |
|--------------------------------------------|---------------------------------------------------------------------------------------------------|
| Gehende Rufnummer                          | Diese Einstellung in der Auswahlliste bitte auf<br>"Individuelle Rufnummer für CLIP-No-Screening" |
|                                            | ändern.                                                                                           |
| Rufnummer des entfernten Gesprächspartners | Wir empfehlen ebenso diese Einstellung auf                                                        |
| anzeigen                                   | "Aktiviert" zu setzen.                                                                            |
| Anrufweiterschaltung extern (SIP 302)      | Diese Einstellung auf "Aktiviert" setzen.                                                         |
| Quell-IP-Adresse überprüfen                | Diese Einstellung auf "Aktiviert" setzen.                                                         |

Mit "OK" übernehmen sie diese weiteren Einstellungen zum SIP-Provider.

Zum Abschluss können sie über das GUI-Menü "Assistenten > Telefonie > Interne Rufnummern" die (standardmäßig) in der Hybird-Telefonanlage vorhandenen internen Rufnummernzuweisungen, sowie die automatisch erfolgte Zuweisung zu gehenden Rufnummern kontrollieren und diese gemäß des Rufnummernblocks ihres CompanyFlex-Anschlusses anpassen und weitere dazu passende Rufnummernzuweisungen zu Telefonen an ihrer Hybird-Telefonanlage vornehmen:

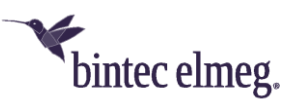

| Übersicht Interne Rufnı | ummern                                      |                                 |                                     |              |   |
|-------------------------|---------------------------------------------|---------------------------------|-------------------------------------|--------------|---|
|                         |                                             |                                 |                                     |              |   |
| Wählen Sie das Ico      | <b>nern</b><br>on, um für jede interne Rufi | nummer festzulegen, welche Numm | ier für ausgehende Rufe angezeigt v | verden soll. |   |
|                         |                                             |                                 |                                     |              |   |
|                         |                                             |                                 |                                     |              |   |
| Interne Zuweisung       |                                             |                                 |                                     |              |   |
| Interne Rufnummer       | Beschreibung                                | Benutzer                        | Gehende Rufnummer                   |              |   |
| 10                      | analog Tel 10                               | User 1 analog Tel               | Standard                            | Î            |   |
| 11                      | analog Multi 11                             | User 2 analog Multi/Fax         | Standard                            | Î            |   |
| 20                      | Sys Tel 20                                  | User 3 Sys Tel                  | Standard                            | Î            |   |
|                         | Sys Tel 21                                  | User 4 Sys Tel                  | Standard                            | Î            |   |
| 21                      |                                             | User 5 DECT                     | Standard                            | Î            | 1 |
| 21                      | IP DECT 22                                  |                                 |                                     |              |   |

Abbildung 19: Interne Rufnummernzuordnung

Damit ist die Konfiguration ihrer Hybird-VoIP-Telefonanlage im LAN an einem CompanyFlex-Anschluss der Deutschen Telekom mit einer be.IP smart als Session Border Controller zum öffentlichen (Telefon-)Netz abgeschlossen und die Anlage betriebsbereit.

Alles Weitere dient dem vertieften Verständnis für die von den Assistenten ausgerollten Konfigurationen, für Troubleshooting einzelner Komponenten und falls sie Anpassungen vornehmen möchten, die über diese Assistenten hinausgehen.

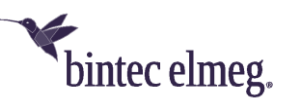

## 4 Anhang: Call-Routing (Anrufkontrolle) in der be.IP smart

In den nachfolgenden Beispielen werden die folgenden Nummern verwendet:

- Länderkennzahl: 49
- Ortsnetzkennzahl: 333
- Basisrufnummer: 1234567
- Rufnummernblock: 00 49

## 4.1 Anwendung der Call-Routing-Einträge

Grundsätzlich wird die Anwendung der Call-Routing-Einträge durch die Sortierung der Einträge bestimmt. Die Sortierung kann nicht vom Benutzer festgelegt werden, sondern wird vom System bestimmt.

Die Grundsortierung der Call-Routing-Einträge wird durch die "Angerufene Adresse" (Zielrufnummer) bestimmt. Sortierkriterium ist hierbei die Länge der Zielrufnummer, wobei die Call-Routing-Einträge in aufsteigender Reihenfolge sortiert werden.

Zur Sortierung von Call-Routing-Einträgen mit identischen Zielrufnummern wird vom System zusätzlich eine Priorität berechnet. Die Priorität ist hierbei eine Zahl. Die Priorität steigt mit der Größe der Zahl. Eine Priorität=0 wäre somit die niedrigste Priorität.

Zur Berechnung der Priorität muss folgender Sonderfall zuerst betrachtet werden. Identische Zielrufnummer mit und ohne Widcard (\*) am Ende. Für diese beiden Fälle wird folgende Basispriorität vergeben:

| Zielrufnummer    | Beispiel       | Priorität |
|------------------|----------------|-----------|
| Rufnummer ohne * | +493331234567  | 1         |
| Rufnummer mit *  | +493331234567* | 0         |

Für die weitere Berechnung der Priorität werden nun die zwei zusätzlichen Filterkriterien "Anrufende Leitung" (Calling Line) und "Anrufende Adresse" (Calling Party Number) herangezogen.

Priorität der Filterkriterien:

- Die Definition der "Anrufenden Leitung" (Calling Line) erhöht die Priorität der Call-Route um den Wert 50.
- Die Definition der "Anrufenden Adresse" (Calling Party Number) erhöht die Priorität der Call-Route um den Wert der Länge der Rufnummer (Zeichen +, ? oder \* werden mitgezählt).

Die berechneten Prioritäten der Call-Routen in unserem Beispiel würden somit wie folgt aussehen:

| Pos. | Beschreibung                        | Calling Line             | Calling Party<br>Number | Called Party<br>Number | Priorität |
|------|-------------------------------------|--------------------------|-------------------------|------------------------|-----------|
| 1    | CompanyFlex SIP-<br>Trunk->VoIP-PBX | CompanyFlex<br>SIP-Trunk | Beliebig                | +493331234567*         | 50        |
| 2    | any->CompanyFlex<br>SIP-Trunk       | Beliebig                 | 12345670*               | Beliebig               | 9         |

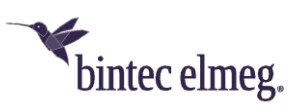

| 3 | any->CompanyFlex | Beliebig    | 12345671* | Beliebig | 9  |
|---|------------------|-------------|-----------|----------|----|
| - | CID Trunch       | 0           |           | 5 5 8    | -  |
|   | SIP-Trunk        |             |           |          |    |
| 4 | any->CompanyFlex | Beliebig    | 12345672* | Beliebig | 9  |
| - |                  |             |           | 8        | -  |
|   | SIP-Trunk        |             |           |          |    |
| 5 | any->CompanyFlex | Beliebig    | 12345673* | Beliebig | 9  |
| • |                  | 20110010    |           | 2010018  | •  |
|   | SIP-Trunk        |             |           |          |    |
| 6 | any->CompanyFlex | Beliebig    | 12345674* | Beliebig | 9  |
|   | SIP-Trunk        |             |           |          |    |
| 7 | dofault          | Poliobia    | Poliohia  | Poliobia | 0  |
| / | delault          | Bellebig    | Bellebig  | Bellebig | 0  |
| 8 | CompanyFlex SIP- | CompanyFlex | Beliebig  | Beliebig | 50 |
|   | Trunk->unknown   | SIP-Trunk   |           |          |    |

Bei aufsteigender Sortierung unter Berücksichtigung der o.g. Prämissen (a) Länge der Zielrufnummer und (b) errechneter Priorität ergibt sich folgende Call-Routing-Tabelle:

| Pos. | Beschreibung     | Calling Line | Calling Party | Called Party   | Priorität |
|------|------------------|--------------|---------------|----------------|-----------|
|      |                  |              | Number        | Number         |           |
| 1    | default          | Beliebig     | Beliebig      | Beliebig       | 0         |
| 2    | any->CompanyFlex | Beliebig     | 12345670*     | Beliebig       | 9         |
|      | SIP-Trunk        |              |               |                |           |
| 3    | any->CompanyFlex | Beliebig     | 12345671*     | Beliebig       | 9         |
|      | SIP-Trunk        |              |               |                |           |
| 4    | any->CompanyFlex | Beliebig     | 12345672*     | Beliebig       | 9         |
|      | SIP-Trunk        |              |               |                |           |
| 5    | any->CompanyFlex | Beliebig     | 12345673*     | Beliebig       | 9         |
|      | SIP-Trunk        |              |               |                |           |
| 6    | any->CompanyFlex | Beliebig     | 12345674*     | Beliebig       | 9         |
|      | SIP-Trunk        |              |               |                |           |
| 7    | CompanyFlex SIP- | CompanyFlex  | Beliebig      | Beliebig       | 50        |
|      | Trunk->unknown   | SIP-Trunk    |               |                |           |
| 8    | CompanyFlex SIP- | CompanyFlex  | Beliebig      | +493331234567* | 50        |
|      | Trunk->VoIP-PBX  | SIP-Trunk    |               |                |           |

Die sortierte Call-Routing Tabelle wird immer von der Position 1 beginnend nach dem **"best match"-Prinzip** durchsucht. Der Suchalgorithmus liefert somit den Routing-Eintrag, bei dem die gesuchte Zielrufnummer mit der längsten definierten Zielrufnummer übereinstimmt. Gibt es mehrere Routing-Einträge mit identischer Zielrufnummerndefinition, so wird zusätzlich die Priorität berücksichtigt.

**Hinweis:** Die Liste der Regeln zur Transformation der "Anrufenden Adresse" (Calling Party Number) im Menü "Format des Anrufers" wird nach gleichem Schema sortiert und angewendet.

## 4.2 Notation der Regeln zur Transformation der Rufnummern

 Die Notation einer Transformationsregel muss immer wie folgt aussehen: <a:b>;

wobei "a" durch "b" ersetzt wird. "a" und "b" müssen per Doppelpunkt ":" getrennt sein.

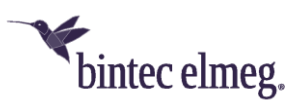

- Jede Regel muss durch "<" und ">" eingeschlossen werden und durch einen Strichpunkt ";" abgeschlossen sein.
- Mehrere Regeln können zu einer Regelkette zusammengefasst werden, indem die einzelnen Regeln durch Strichpunkte voneinander getrennt werden, z. B. <a:b>;<c:d>;<e:f>;
- Die Regelkette wird nach Bestätigung der Eingabe automatisch nach der "best match"-Methode sortiert.
- Numerische und alphanumerische Werte sind zulässig.
- "?" dient als Platzhalter für ein beliebiges Zeichen.

## 4.3 Eingehende Anrufe kommend vom CompanyFlex-Anschluss zur VoIP-Telefonanlage

Hierfür ist ausschließlich die Route "CompanyFlex SIP-Trunk->VoIP-PBX" zuständig. Die Route wird über die "Anrufende Leitung" und die "Angerufende Adresse" (Called Party Number) bestimmt. Die Route setzt hierbei voraus, dass die "Angerufende Adresse" (Called Party Number) im E.164-Format signalisiert wird.

**Hinweis:** Da dies nicht immer sichergestellt werden kann, wandelt die be.IP smart für alle eingehenden Anrufe über öffentliche Provider-Anschlüsse die "Angerufende Adresse" (Called Party Number) in E.164 um.

Die E.164-Umwandlung der "Angerufende Adresse" (Called Party Number) wird vor dem Routing durchgeführt. Somit vereinfacht sich das Routing eingehender Anrufe in unserem Beispiel erheblich. Folgende Beispiele sollen zeigen was hiermit gemeint ist:

| Signalisierte Called Party Number | E.164 formatierte Rufnummer |
|-----------------------------------|-----------------------------|
| 123456701                         | +49333123456701             |
| 0333123456701                     | +49333123456701             |
| 0049333123456701                  | +49333123456701             |
| +49333123456701                   | +49333123456701             |

**Wichtig:** Damit dies funktioniert muss die globale Konfiguration der Länderkennzahl und Ortsnetzkennzahl im "Erste Schritte"-Assistenten korrekt sein. Dies kann nur global definiert werden, deshalb funktioniert die E.164-Umwandlung der Called Party Number nur für VoIP-Trunks mit identischer Länderkennzahl bzw. Ortsnetzkennzahl.

## 4.4 Ausgehende Anrufe kommend von der VoIP-Telefonanlage zum CompanyFlex-Anschluss

Hierfür sind die 5 "any->CompanyFlex SIP-Trunk"-Call-Routen zuständig. Die Routing-Entscheidung wird in Abhängigkeit der "Anrufenden Adresse" (Calling Party Number) getroffen. Die 5 Routen sind notwendig aufgrund des in unserem Beispiel eingeschränkten Durchwahlrufnummernblocks von 00-49. Die folgende Tabelle zeigt die signalisierte Calling Party Number und die hierzu passende Call-Route:

| Signalisierte Calling Party Number | Call-Route |
|------------------------------------|------------|
| 12345670 oder 12345670009          | 12345670*  |

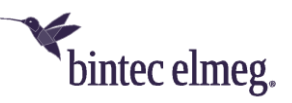

| 12345671 oder 12345671019 | 12345671* |
|---------------------------|-----------|
| 12345672 oder 12345672029 | 12345672* |
| 12345673 oder 12345673039 | 12345673* |
| 12345674 oder 12345674049 | 12345674* |

Der "\*" fungiert im Fall von Durchwahlrufnummern somit als Wildcard für alle folgenden Ziffern.

**Hinweis:** Damit die Routen unabhängig vom Format der signalisierten Calling Party Number funktioniert, wird **vor dem Routing** die Subscriber-Nummer aus der signalisierten Calling Party Number extrahiert. Folgende Beispiele sollen zeigen was hiermit gemeint ist:

| Signalisierte Calling Party Number | Extrahierte Calling Party Number |
|------------------------------------|----------------------------------|
| 0333123456701                      | 123456701                        |
| 0049333123456701                   | 123456701                        |
| +49333123456701                    | 123456701                        |

Hierzu wird wiederum die im "Erste Schritte"-Assistenten konfigurierte Länderkennzahl sowie Ortsnetzkennzahl herangezogen.

**Wichtig:** Damit dies funktioniert muss die globale Konfiguration der Länderkennzahl und Ortsnetzkennzahl im "Erste Schritte"-Assistenten korrekt sein. Dies kann nur global definiert werden, deshalb funktioniert die Extrahierung der Calling Party Number nur für VoIP-Trunks mit identischer Länderkennzahl bzw. Ortsnetzkennzahl.

## 4.5 Eingehende Anrufe kommend vom CompanyFlex-Anschluss zur VoIP-Telefonanlage mit unbekannter Zielrufnummer (Called Party Number)

Dieser Fehlerfall wird von der Route "CompanyFlex SIP-Trunk->unknown" abgefangen. Diese eingehenden Anrufe werden abgewiesen.

## 4.6 Ausgehende Anrufe kommend von der VoIP-Telefonanlage zum CompanyFlex-Anschluss mit falscher Calling Party Number

Dies sollte bei korrekt konfigurierter VoIP-Telefonanlage nicht vorkommen. Trotzdem sieht die Routing-Konfiguration diesen Fall vor. Die hierfür zuständige Route ist die in unserem Beispiel konfigurierte "default"-Route.

# 5 Anhang: Transformation der zu signalisierenden Rufnummern in der be.IP smart

Neben dem Routing der Anrufe ist das korrekte Format der zu signalisierenden Rufnummern entscheidend für das Funktionieren der Telefonielösung. Dies gilt sowohl für die "Angerufene Adresse" (Called Party Number) als auch für die "Anrufende Adresse" (Calling Party Number).

Das zu verwendende Rufnummernformat wird durch die technischen Anforderungen des VoIP-Provider-Anschlusses sowie der angeschalteten VoIP-Telefonanlage bestimmt:

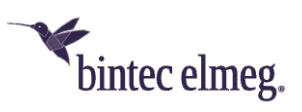

- Öffentlicher VoIP-Provider Anschluss: Im Fall des CompanyFlex-Anschlusses der Deutschen Telekom sind die Rufnummern grundsätzlich im E.164-Format zu signalisieren.
- VoIP-Telefonanlage: Das Signalisierungsverhalten der VoIP-Telefonanlage ist die große Unbekannte in solchen Installationen und muss vorher ermittelt werden. In unserem Beispiel ist das Signalisierungsverhalten der VoIP-Telefonanlage identisch zu einer ISDN-Telefonanlage.

Die be.IP smart bietet sehr flexible Möglichkeiten zur Korrektur des Formates der zu signalisierenden Rufnummern. Das Verständnis dieser Funktionalität ist entscheidend für das Funktionieren der Telefonielösung. Deshalb werden wir im Folgenden genauer darauf eingehen.

## 5.1 Transformation der "Angerufenen Adresse" (Called Party Number)

Grundsätzlich gilt folgendes: Die Regeln zur Transformation der "Angerufenen Adresse" (Called Party Number) sind konfigurativer Bestandteil der Call-Routen.

Wie bereits erwähnt müssen unter Umständen unterschiedliche Transformationsregeln für die beiden Signalisierungsrichtungen in Richtung VoIP-Provider-Anschluss sowie in Richtung VoIP-Telefonanlage konfiguriert werden. In unserem Beispiel ist dies der Fall und muss somit unterschiedlich konfiguriert werden.

### Transformation der "Angerufenen Adresse" (Called Party Number) in Richtung CompanyFlex-Anschluss

Die Konfiguration ist Bestandteil der 5 Routen "any->CompanyFlex SIP-Trunk" sowie der "default" Route. Die Transformation der gerufenen Adresse wird im obigen Beispiel durch folgende Regelklette realisiert:

#### <00:+>;<0:+49>;<+:+>;<:+49333>;

Diese Transformationsregeln bewirken, dass alle Rufnummern in das E.164 transformiert werden. Dies soll an Beispielen erläutert werden:

| Signalisiertes   | Format                | der | Transformiertes E.164-Format | Verantwortliche      |
|------------------|-----------------------|-----|------------------------------|----------------------|
| gerufenen Adı    | resse von             | der |                              | Transformationsregel |
| VoIP-Telefonan   | lage                  |     |                              |                      |
| +49333123456     | 701                   |     | +49333123456701              | <+:+>;               |
| 0049333123456701 |                       |     | +49333123456701              | <00:+>;              |
| 0333123456701    |                       |     | +49333123456701              | <0:+49>;             |
| 123456701        | 56701 +49333123456701 |     | <:+49333>;                   |                      |

#### Transformation der "Angerufenen Adresse" (Called Party Number) in Richtung VoIP-Telefonanlage

Die Konfiguration ist Bestandteil der Route "CompanyFlex SIP-Trunk->VoIP-PBX". Die Transformation der gerufenen Adresse wird durch folgende Regelklette realisiert:

```
<+49333:>;<0333:>;<+49:0>;<+:00>;
```

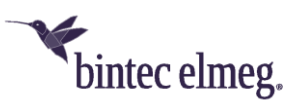

Diese Transformationsregeln bewirken, dass die gerufene Adresse als Subscriber-Nummer signalisiert wird.

**Hinweis:** Da im Call-Routing die gerufene Adresse eingehender Rufe kommend vom CompanyFlex-Anschluss immer in das E.164-Format umgewandelt wird, haben die letzten drei Transformationsregeln <0333:>;<+49:0>;<+:00>; in der obigen Regelkette keine Wirkung. Diese Regeln könnten somit entfernt werden. Das folgende Beispiel erläutert die Wirkungsweise:

| Signalisiertes        | Format  | der | Transformiertes E.164-Format | Verantwortliche      |
|-----------------------|---------|-----|------------------------------|----------------------|
| gerufenen             | Adresse | vom |                              | Transformationsregel |
| CompanyFlex-Anschluss |         |     |                              |                      |
| +49333123456701       |         |     | 123456701                    | <+49333:>;           |

## 5.2 Transformation der "Anrufenden Adresse" (Calling Party Number)

Grundsätzlich gilt folgendes: Die Regeln zur Transformation der "Anrufenden Adresse" (Calling Party Number) werden im Menü "Format des Anrufers" konfiguriert.

In unserem Beispiel müssen unterschiedliche Transformationsregeln für die beiden Signalisierungsrichtungen in Richtung VoIP-Provider Anschluss sowie in Richtung VoIP-Telefonanlage konfiguriert werden.

## Transformation der "Anrufenden Adresse" (Calling Party Number) in Richtung CompanyFlex-Anschluss

Die Transformation wird über den "any->CompanyFlex SIP-Trunk"-Eintrag realisiert. Die Transformation der anrufenden Adresse wird durch folgende Regelklette realisiert:

#### <00:+>;<0:+49>;<+:+>;<:+49333>;

Diese Transformationsregeln bewirken, dass alle Rufnummern in E.164 transformiert werden. Dies soll an Beispielen erläutert werden:

| Signalisiertes     | Format  | Transformiertes E.164-Format | Verantwortliche      |
|--------------------|---------|------------------------------|----------------------|
| anrufenden Adresse | von der |                              | Transformationsregel |
| VoIP-Telefonanlage |         |                              |                      |
| +49333123456701    |         | +49333123456701              | <+:+>;               |
| 0049333123456701   |         | +49333123456701              | <00:+>;              |
| 0333123456701      |         | +49333123456701              | <0:+49>;             |
| 123456701          |         | +49333123456701              | <:+49333>;           |

### Transformation der "Anrufenden Adresse" (Calling Party Number) in Richtung VolP-Telefonanlage

Die Transformation wird über den "CompanyFlex SIP-Trunk->any"-Eintrag realisiert. Die Transformation der anrufenden Adresse wird durch folgende Regelklette realisiert.

<+49333:>;<+49:0>;<+:00>;

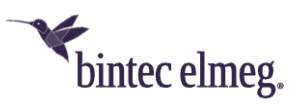

Diese Transformationsregeln bewirken, dass die E.164 formatierte Adresse als internationale, nationale oder Subscriber-Nummer signalisiert wird. Dies soll an Beispielen erläutert werden:

| Signalisiertes | Format    | der | Transformiertes E.164-Format | Verantwortliche      |
|----------------|-----------|-----|------------------------------|----------------------|
| gerufenen A    | Adresse   | vom |                              | Transformationsregel |
| CompanyFlex-A  | Anschluss |     |                              |                      |
| +49333123456   | 701       |     | 123456701                    | <+49333:>;           |
| +49123123456   | 701       |     | 0123123456701                | <+49:0>;             |
| +43123123456   | 701       |     | 0043123123456701             | <+:00>;              |

## 6 Anhang: Details zur SIP-Header-Signalisierung

Zentrales Element zum Funktionieren der VoIP-Telefonielösung ist die korrekte Signalisierung der SIP-Header. Die Festlegung, was in welchem SIP-Header signalisiert wird, wird im Fall des CompanyFlex-Anschlusses über das dazugehörige SIP-Provider-Profil bestimmt. Für den CompanyFlex-Anschluss muss (darf) hier nichts verändert werden.

Für den VolP-PBX-Trunk ist dies gemäß Vorgabe durch die Telefonanlage zu konfigurieren.

Die korrekte Transformation der unter Umständen unterschiedlichen SIP-Header erfolgt von der Digitalisierungsbox gemäß der SIP-Provider-Konfiguration. Es müssen somit keine zusätzlichen Transformationsregeln konfiguriert werden.

| SIP-Header   | Mögliche Werte        | Bemerkung                                    |
|--------------|-----------------------|----------------------------------------------|
| FROM Display | Keiner,               | Keiner entspricht SIP-Header-Parameter wird  |
|              | Benutzername,         | nicht signalisiert                           |
|              | Adresse des Anrufers, |                                              |
|              | Abrechnungsnummer     | Benutzername entspricht dem im SIP-Provider  |
|              |                       | definierten Benutzernamen                    |
|              |                       | Adresse des Anrufers entspricht der im FROM- |
|              |                       | Header signalisierten Adresse                |
|              |                       | Abrechnungsnummer entspricht im Normalfall   |
|              |                       | der Adresse des Anrufers, im Clip-No-        |
|              |                       | Screening-Fall entspricht die                |
|              |                       | Abrechnungsnummer der ersten gültigen        |
|              |                       | eigenen Rufnummer (in unserem Beispiel wäre  |
|              |                       | dies: +49333123456700)                       |
| FROM User    | Benutzername,         | Siehe Erläuterung FROM Display               |
|              | Adresse des Anrufers, |                                              |
|              | Abrechnungsnummer     |                                              |
| P-Preferred  | Keiner,               | Siehe Erläuterung FROM Display               |
|              | Benutzername,         |                                              |
|              | Adresse des Anrufers, |                                              |
|              | Abrechnungsnummer     |                                              |
| P-Asserted   | Keiner,               | Siehe Erläuterung FROM Display               |

Im Folgenden sind die aktuell möglichen SIP-Header Einstellungen gelistet:

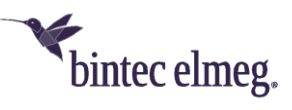

|                                               | Benutzername,<br>Adresse des Anrufers,<br>Abrechnungsnummer                                   |                                                                                                    |
|-----------------------------------------------|-----------------------------------------------------------------------------------------------|----------------------------------------------------------------------------------------------------|
| SIP-Header für anonyme<br>Anrufsignalisierung | FROM Display,<br>FROM User,<br>FROM Domain,<br>Privacy Header,<br>Privacy User,<br>Privacy ID | Legt fest über welchen SIP-Header-Parameter<br>anonyme Anrufe signalisiert werden. Dies<br>muss gemäß Provider-Anforderung<br>konfiguriert sein. |

Zusätzlich kann über die SIP-Provider-Konfiguration noch bestimmt werden über welchen SIP-Header-Parameter die gerufene Nummer abgerufen wird. Die möglichen Einstellungen sind hier:

- TO-Header
- Anfrage-URI